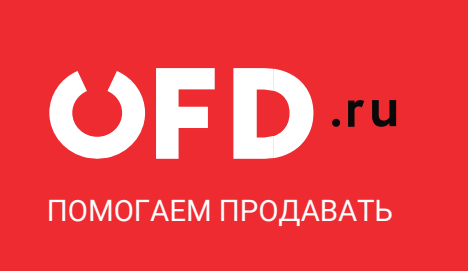

# Контрольно-кассовая техника «Эфир Pro ФС»

Руководство по управлению ККТ

Версия 1.0, выпуск 18.11.2019 г.

# Оглавление

| 0 | главлеі | ние                                           | 2  |
|---|---------|-----------------------------------------------|----|
| В | ведени  | e                                             | 3  |
| 1 | Уста    | новка утилиты «Декарт» под OC Windows         | 4  |
| 2 | Запу    | ск утилиты управления ККТ. Настройка связи    | 5  |
|   | 2.1     | Регистрация ККТ                               | 5  |
|   | 2.2     | Закрытие ФН                                   | 6  |
|   | 2.3     | Текущее состояние ККТ                         | 7  |
| 3 | Оби     | ций вид интерфейса утилиты «Декарт»           | 9  |
|   | 3.1     | Вкладка «Работа с ККТ»                        | 9  |
|   | 3.2     | Вкладка «Сервис»                              | 10 |
|   | 3.3     | Виды фискальных документов                    | 11 |
|   | 3.4     | Раскрывающиеся списки в фискальных документах | 12 |
|   | 3.5     | Типовые кнопки в фискальных документах        | 13 |
| 4 | Вид     | ы фискальных документов                       | 16 |
|   | 4.1     | Регистрация ККТ                               | 16 |
|   | 4.2     | Перерегистрация ККТ                           | 17 |
|   | 4.3     | Отчет об открытии смен                        | 19 |
|   | 4.4     | Отчет о текущем состоянии расчетов            | 19 |
|   | 4.5     | Кассовый чек                                  | 20 |
|   | 4.6     | Кассовый чек коррекции                        | 21 |
|   | 4.7     | БСО                                           | 22 |
|   | 4.8     | БСО коррекции                                 | 23 |
|   | 4.9     | Отчет о закрытии смены                        | 24 |
|   | 4.10    | Отчет о закрытии ФН                           | 24 |
| 5 | Воз     | можные неполадки и их устранение              | 25 |
| И | стория  | изменений                                     | 27 |

## Введение

Руководство по управлению предназначено для ознакомления с функциональными возможностями модели контрольно-кассовой техники «Эфир Pro ФС» (версия модели — 001) (далее — ККТ).

До ввода ККТ в эксплуатацию и проведения пуско-наладочных работ организацией, производящей техническое обслуживание ККТ, подключать ККТ к ПК и сети электропитания не разрешается.

Пуско-наладочные работы, техническое обслуживание и ремонт ККТ описаны в руководстве по эксплуатации для данной модели.

Гарантийное обслуживание ККТ должно производиться в соответствии с положениями, изложенными в Паспорте EF.M001.00.000 ПС.

В настоящем руководстве представлена информация о работе с ККТ, описаны параметры ее настройки, примеры их использования, а также образцы печатаемых документов.

Управление ККТ осуществляется с ПК с помощью специализированного ПО (утилита управления ККТ «Декарт»).

#### Используемые сокращения

| ККТ    | Контрольно-кассовая техника                                               |
|--------|---------------------------------------------------------------------------|
| ЗН ККТ | Заводской номер ККТ                                                       |
| РН ККТ | Регистрационный номер ККТ                                                 |
| КЭП    | Квалифицированная электронная подпись                                     |
| ΜΓΜ    | Массогабаритный макет                                                     |
| OC     | Операционная система                                                      |
| ОФД    | Оператор фискальных данных                                                |
| ПК     | Персональный компьютер                                                    |
| ПО     | Программное обеспечение                                                   |
| ФД     | Фискальный документ                                                       |
| ФН     | Фискальный накопитель                                                     |
| ФНС    | Федеральная налоговая служба                                              |
| ФПД    | Фискальный признак документа                                              |
| ФС     | Обозначение типа ККТ, используемой только для расчетов в сети<br>Интернет |

# 1 Установка утилиты «Декарт» под ОС Windows

Сохраните на ПК файл запуска утилиты **Dekart Utility.exe**.

Для начала работы с утилитой необходимо запустить файл запуска утилиты Dekart Utility.exe

# 2 Запуск утилиты управления ККТ. Настройка связи

# 2.1 Регистрация ККТ

Для того чтобы настроить связь с ККТ нужно выполнить следующее:

- Подключить ККТ к ПК. Подробнее о настройке интерфейса обмена смотрите в «Руководстве по эксплуатации»;
- 2. На ПК запустить **Утилиту регистрации ККТ «Dekart Utility»**. Откроется окно «Работа с ККТ», которое имеет вид:

| 🔱 Dekart Utilit  | у              |                     |            |                     |        | – 🗆 🗙              |
|------------------|----------------|---------------------|------------|---------------------|--------|--------------------|
| Работа с ККТ     | Сервис         |                     |            |                     |        |                    |
| Кассовый чек     |                |                     |            |                     |        | ~                  |
| IP адрес принтер | ba             |                     |            |                     |        |                    |
|                  |                |                     |            |                     | <br>   |                    |
| Состояние КК     | Т Состояние ФН | Статус ФД по номеру |            | Данные ФД по номеру | Печать | Данные регистрации |
|                  |                |                     |            |                     |        |                    |
|                  |                |                     |            |                     |        |                    |
|                  |                |                     |            |                     |        |                    |
|                  |                |                     |            |                     |        |                    |
|                  |                |                     |            |                     |        |                    |
|                  |                |                     |            |                     |        |                    |
|                  |                |                     |            |                     |        |                    |
|                  |                |                     |            |                     |        |                    |
|                  |                |                     |            |                     |        |                    |
|                  |                |                     |            |                     |        |                    |
|                  |                |                     |            |                     |        |                    |
|                  |                |                     |            |                     |        |                    |
|                  |                |                     |            |                     |        |                    |
|                  |                |                     | Очистить в | вод                 |        |                    |

 Перед началом процесса регистрации ККТ, необходимо установить дату и время из ПК. Перейдите во вкладку «Сервис»;

| U Dekart Utility                      |                        | – 🗆 X                               |
|---------------------------------------|------------------------|-------------------------------------|
| Работа с ККТ Сервис                   |                        |                                     |
| Установить IP адрес автоматически     | Поиск ККТ в подсети    | Прекратить поиск ККТ                |
| IP адрес и порт ККТ                   |                        | (становить IP адрес                 |
| Укажите новый МАС адрес               |                        | Установить МАС адрес                |
| Пароль для установки даты и времени   |                        | Установить дату и время             |
| Пароль для технологического обнуления |                        | Запрос на технологическое обнуление |
|                                       | Запись настроек сервер | а ОФД                               |

- Напротив строки «Введите пароль для установки даты и времени» нажмите кнопку «Установить дату и время»;
- Введите IP адрес и порт ККТ в соответствующие поля и нажмите кнопку «Установить IP адрес» либо введите MAC-адрес ККТ в поле «Укажите новый MAC адрес» и нажмите кнопку «Установить MAC адресу»;

 В нижние поля рядом с кнопкой «Запись настроек сервера ОФД» введите IPадрес и порт сервера ОФД и нажмите данную кнопку. Данные сервера OFD.ru: IP: 94.143.160.11

Порт: 4000

- 7. Перейдите на вкладку «Работа с ККТ»;
- В раскрывающемся списке Выбор действия, необходимо выбрать «Регистрация ККТ», которая отобразится в отдельном окне. Подробнее про ввод данных в окне «Регистрация ККТ» описано в п.4.1;
- Внимательно проверьте все введенные реквизиты. При необходимости откорректируйте данные;
- 10. После проверки информации нажмите кнопку «**Отправить отчет**». Процесс регистрации будет запущен;
- По завершении регистрации ККТ отобразится информация об успешном завершении регистрации;
- 12. После окончания процедуры регистрации ККТ будут доступны меню формирования фискальных документов.

## 2.2 Закрытие ФН

Если закончился ресурс ФН или ККТ подлежит снятию с регистрации в налоговых органах, необходимо закрыть ФН<sup>1</sup>. Перед тем как закрыть ФН, нужно закрыть смену и дождаться доставки всех фискальных документов в ОФД.

Для того чтобы закрыть ФН необходимо выполнить следующее:

- Подключить ККТ к ПК. Подробнее о настройке интерфейса обмена смотрите в «Руководстве по эксплуатации»;
- 2. Подключить к ККТ блок питания, затем блок питания подключить к сети питания;
- 3. Запустить Утилиту управления Dekart Utility.exe;
- 4. В открывшемся окне «Работа с ККТ» поверить состояние ККТ (смотри п. 2.3);
- 5. В раскрывающемся списке «Выберите действие» выбрать меню «Отчет о закрытии ФН»;

<sup>&</sup>lt;sup>1</sup> В случае если в ФН произошел сбой, необходимо обратиться в налоговые органы для внесения изменений в базу фискальных накопителей по сбойному ФН и затем выполнить все необходимые действия, предусмотренные процедурой перерегистрации ККТ в связи с заменой ФН.

6. Откроется окно «**Отчет о закрытии ФН**». Необходимо заполнить все поля и

нажать кнопку «Отправить отчет»;

| 🔱 Отчет о закрытии ФН                           |                      | - 🗆 X              |
|-------------------------------------------------|----------------------|--------------------|
| Название реквизита<br>Кассир                    | Номер тега<br>1021   | Значение           |
| ИНН кассира<br>Адрес расчетов<br>Место расчетов | 1203<br>1009<br>1187 |                    |
| Наименование пользователя                       | 1048                 |                    |
|                                                 |                      | Загрузить из файла |
|                                                 |                      | Отправить отчет    |

- После закрытия ФН будет сформирован соответствующий отчетный фискальный документ с фискальным признаком документа, информация о котором также будет отправлена в ОФД.
- После удачного закрытия старого экземпляра ФН, для продолжения работы с ККТ нужно установить новый экземпляр ФН и провести перерегистрацию ККТ. Последовательность действий при перерегистрации аналогична действиям, описанным в разделе «Регистрация ККТ».

#### 2.3 Текущее состояние ККТ

Для получения информации о текущем состоянии ККТ и информации о ККТ выполните действия:

- 1. На ПК запустить Утилиту регистрации ККТ «Dekart Utility». Откроется окно
  - «Работа с ККТ», которое имеет вид:

| 🔱 Dekart Utilit  | y .            |                     |             |                     |        | - 0            | ×      |
|------------------|----------------|---------------------|-------------|---------------------|--------|----------------|--------|
| Работа с ККТ     | Сервис         |                     |             |                     |        |                |        |
| Кассовый чек     |                |                     |             |                     |        |                | $\sim$ |
| IP адрес принтер | ра             |                     |             |                     |        |                |        |
|                  |                |                     |             |                     |        |                |        |
| Состояние КК     | Т Состояние ФН | Статус ФД по номеру |             | Данные ФД по номеру | Печать | Данные регистр | ации   |
|                  |                |                     |             |                     |        |                |        |
|                  |                |                     |             |                     |        |                |        |
|                  |                |                     |             |                     |        |                |        |
|                  |                |                     |             |                     |        |                |        |
|                  |                |                     |             |                     |        |                |        |
|                  |                |                     |             |                     |        |                |        |
|                  |                |                     |             |                     |        |                |        |
|                  |                |                     |             |                     |        |                |        |
|                  |                |                     |             |                     |        |                |        |
|                  |                |                     |             |                     |        |                |        |
|                  |                |                     |             |                     |        |                |        |
|                  |                |                     |             |                     |        |                |        |
|                  |                |                     |             |                     |        |                |        |
|                  |                |                     | Очистить вы | зод                 |        |                |        |
|                  |                |                     |             |                     |        |                |        |

2. В этой вкладке нажмите кнопку «Состояние ККТ»;

3. В центральной части утилиты отобразиться информация о текущем состоянии ККТ и информации о ней:

| 🔳 Dekart Utilit | у                |  |  |
|-----------------|------------------|--|--|
| Работа с ККТ    | Сервис           |  |  |
|                 |                  |  |  |
| Регистрация КК  | π                |  |  |
|                 |                  |  |  |
| Ответ сервера   | KKT:             |  |  |
| Смена закрыта   |                  |  |  |
| Bencug KKT: 20  | 191121           |  |  |
| Boown KKT: 201  | 0-11-26-17 04 20 |  |  |
| Bongue DO KKT   | 20101121         |  |  |
| версия по ккт:  | 20191121         |  |  |
| Версия загрузч  | ika KKT: U       |  |  |
|                 |                  |  |  |
|                 |                  |  |  |

4. Нажмите кнопку «**Очистить вывод**» в нижней части утилиты, если необходимо удалить информацию о ККТ.

# 3 Общий вид интерфейса утилиты «Декарт»

# 3.1 Вкладка «Работа с ККТ»

| 🔱 Dekart Utility | ,            |                     |             |                     |        | - 🗆 ×              |
|------------------|--------------|---------------------|-------------|---------------------|--------|--------------------|
| Работа с ККТ     | Сервис       |                     |             |                     |        |                    |
| Кассовый чек     |              |                     |             |                     |        | ~                  |
| IP адрес принтер | a            |                     |             |                     |        |                    |
|                  |              |                     |             |                     |        |                    |
| Состояние ККТ    | Состояние ФН | Статус ФД по номеру |             | Данные ФД по номеру | Печать | Данные регистрации |
|                  |              |                     |             |                     |        |                    |
|                  |              |                     |             |                     |        |                    |
|                  |              |                     |             |                     |        |                    |
|                  |              |                     |             |                     |        |                    |
|                  |              |                     |             |                     |        |                    |
|                  |              |                     |             |                     |        |                    |
|                  |              |                     |             |                     |        |                    |
|                  |              |                     |             |                     |        |                    |
|                  |              |                     |             |                     |        |                    |
|                  |              |                     |             |                     |        |                    |
|                  |              |                     |             |                     |        |                    |
|                  |              |                     |             |                     |        |                    |
|                  |              |                     |             |                     |        |                    |
|                  |              |                     |             |                     |        |                    |
|                  |              |                     | Очистить вь | вод                 |        |                    |

**IP адрес принтера.** Введите IP адрес устройства, которое выполняет печатать фискальных документов. Устройство должно находиться в той же локальной сети, что и ККТ, и ПК, на котором запущена утилита «Декарт».

Состояние ККТ. Кнопка предназначена для осуществления проверки заданных параметров ККТ.

После запроса состояния ККТ в поле над запросом отобразится информация о ККТ:

- Версия модуля управления;
- Заводской номер ККТ;
- Время и дата в ККТ;
- Версия ФФД;
- Версия ПО ККТ;
- Информация о регистрации ККТ;
- Номер установленного ФН.

| Dekart Utility                                                                                                    | - 🗆 × |
|----------------------------------------------------------------------------------------------------|-------|
| Работа с ККТ Сервис                                                                                                    |       |
| Выберите действие                                                                                                    | ~     |
| Ответ сервера ККТ:<br>Заводской номер ККТ: 0000000307900000017<br>Время ККТ: 15:52<br>Версия ФФД : 1.1<br>Версия прошивки ККТ: 1<br>Версия загрузчика ККТ: 1<br>ККТ не фискализирован<br>Заводской номер ФН: 0000000000000000000 |       |
| Запрос состоящия ККТ                                                                                                    |       |

**Состояние ФН.** Кнопка предназначена для проверки характеристик, установленного ФН.

**Статус ФД по номеру.** Предназначено для проверки статуса ФД (передан/не передан в ФНС).

**Данные ФД по номеру.** Предназначено для отображения информации, указанной на чеке, с возможностью ее распечатать. Для печати поставьте галочку напротив слова «Печать».

**Очистить ввод.** Предназначено для удаления информации, полученной ранее о ККТ или в случае, если запрос состояния прошел не корректно.

# 3.2 Вкладка «Сервис»

| 🔱 Dekart Utility                      |                        | - 🗆 X                               |
|---------------------------------------|------------------------|-------------------------------------|
| Работа с ККТ Сервис                   |                        |                                     |
| Установить IP адрес автоматически     | Поиск ККТ в подсети    | Прекратить поиск ККТ                |
| IP адрес и порт ККТ                   | ( )                    | /становить IP адрес                 |
| Укажите новый МАС адрес               |                        | Установить МАС адрес                |
| Пароль для установки даты и времени   |                        | Установить дату и время             |
| Пароль для технологического обнуления |                        | Запрос на технологическое обнуление |
|                                       | Запись настроек сервер | а ОФД                               |

**IP адрес и порт ККТ** поля предназначены для ввода IP адреса и порта ККТ. В случае, если IP и порт не отобразились автоматически, после ввода МАС адреса ККТ, их необходимо ввести вручную и нажать кнопку «Установить IP адрес».

Укажите новый МАС адрес поле предназначено для ввода МАС адреса (уникальный адрес) ККТ для автоматического получения и установки IP адреса. После ввода mac-адреса нажмите кнопку «Установить МАС адрес».

Пароль для установки даты и времени в ККТ из ПК используется программой управления для подтверждения права доступа к программированию ККТ. После ввода пароля нажмите кнопку «Установить дату и время».

Запись настроек сервера ОФД в поля перед этой кнопкой нужно ввести IP адрес и порт сервера оператора фискальных данных.

IP сервера OFD.ru: 94.143.160.11

**Порт сервера OFD.ru**: 4000

#### ВАЖНО! Вход в сервисный режим ККТ невозможен в следующих случаях:

- Открыт чек (закройте или отмените чек, в соответствии с описанием прикладной программы).
- ККТ заблокирована в режиме ввода даты (введите корректную дату и время).
- При аппаратных ошибках ККТ (обратитесь в сервисную службу).
- Не завершены операции регистрации ККТ, закрытия смены.

## 3.3 Виды фискальных документов

| 🔳 Dekart Utili  | ty                 | _ | ×      |
|-----------------|--------------------|---|--------|
| Работа с ККТ    | Сервис             |   |        |
| Выберите действ | ие                 |   | $\sim$ |
| Выберите действ | ие                 |   | ~      |
| Регистрация ККТ |                    |   |        |
| Перерегистрация | KKT                |   |        |
| Отчет об открыт | ии смены           |   |        |
| Отчет о текущем | состоянии расчетов |   |        |
| Кассовый чек    |                    |   |        |
| Кассовый чек ко | рекции             |   |        |
| БСО             |                    |   |        |
| БСО коррекции   |                    |   |        |
| Отчет о закрыти | и смены            |   | $\sim$ |
|                 |                    |   |        |
|                 |                    |   |        |
|                 |                    |   |        |
|                 |                    |   |        |
|                 |                    |   |        |

Данное меню позволяет выбрать необходимое действие для работы с ККТ. Каждое из возможных действий представляет собой формирование фискального документа. Содержит следующие виды действий:

- Регистрация ККТ.
- Перерегистрация ККТ.
- Отчет об открытии смены.
- Отчет о текущем состоянии расчетов.
- Кассовый чек.
- Кассовый чек коррекции.
- БСО.
- БСО коррекции.
- Отчет о закрытии смены.
- Отчет о закрытии ФН.

#### 3.4 Раскрывающиеся списки в фискальных документах

При формировании фискальных документов (ФД): кассовый чек, кассовый чек коррекции, БСО, БСО коррекции имеются раскрывающиеся списки с наполнением.

Признак расчета:

- Приход.
- Возврат прихода.
- Расход.
- Возврат расхода.

Применяемая система налогообложения:

- Общая.
- Упрощенный доход.
- Упрощенный доход минус расход.
- Единый налог на вмененный доход.
- Единый сельскохозяйственный налог.
- Патентная система налогообложения.

Ставка НДС:

- Ставка НДС 20%.
- Ставка НДС 10%.
- Ставка НДС расч.20/120.

- Ставка НДС расч.20/110.
- Ставка НДС 0.
- НДС не облагается.

Признак агента:

- Оказание услуг покупателю (клиенту) пользователем, являющимся банковским платежным агентом.
- Оказание услуг покупателю (клиенту) пользователем, являющимся банковским платежным субагентом.
- Оказание услуг покупателю (клиенту) пользователем, являющимся платежным агентом.
- Оказание услуг покупателю (клиенту) пользователем, являющимся платежным субагентом.
- Оказание услуг покупателю (клиенту) пользователем, являющимся поверенным.
- Оказание услуг покупателю (клиенту) пользователем, являющимся комиссионером.
- Оказание услуг покупателю (клиенту) пользователем, являющимся агентом и не являющимся банковским платежным агентом (субагентом), платежным агентом (субагентом), поверенным, комиссионером.

ВАЖНО! В случаях, где нужно установить значение 0 или 1, стоит обратить внимание, что при значении «0» реквизит не включается в состав фискального документа в печатной форме.

#### 3.5 Типовые кнопки в фискальных документах

Загрузить из файла. Позволяет автоматически внести информацию определенного типа в поля фискальных документов. Используемый тип файла для автоматической загрузки данных в утилиту — JSON.

**Отправить отчет.** Запускает процесс передачи загруженных данных в фискальный накопитель и на сервер ОФД.

**ФФД 1.1.** Выберите формат фискальных документов, которые будут передаваться в ФН и на сервер ОФД. Доступны форматы: 1.05 и 1.1.

Удалить последний добавленный предмет расчета. Позволяет очистить данные в дополнительном меню «Добавить предмет расчета» с сохранением всех остальных данных.

**Добавить предмет расчета.** При нажатии на данную кнопку откроется дополнительное меню, где вы задаете параметры для предмета расчета.

| I                   | Признак способа расчета          | 1214 | Укажите признак способа расчета                                                                                                    |       | ~ |
|---------------------|----------------------------------|------|----------------------------------------------------------------------------------------------------|-------|---|
| I                   | Признак агента предмета расчета  | 1212 | Укажите признак предмета расчета                                                                                                    |       | ~ |
|                     |                                  |      | 1. Оказание услуг покупателю (клиенту) пользователем,<br>являющимся банковским платежным агентом банковским платежным агентом                                                                                                    |       |   |
|                     |                                  |      | 2. Оказание услуг покупателю (клиенту) пользователем,<br>являющимся банковским платежным агентом (субагентом)                                                                                                    |       |   |
|                     |                                  |      | □ 3. Оказание услуг покупателю (клиенту) пользователем, являющимся платежным агентом                                                                                                    |       |   |
| ſ                   | Признак предмета расчета         | 1222 | 4. Оказание услуг покупателю (клиенту) пользователем,<br>являющимся платежным субагентом                                                                                                    |       |   |
|                     |                                  |      | 5. Осуществление расчета с покупателем (клиентом) пользователем,<br>являющимся поверенным                                                                                                    |       |   |
|                     |                                  |      | 6. Осуществление расчета с покупателем (клиентом) пользователем,<br>являющимся комиссионером                                                                                                    |       |   |
|                     |                                  |      | <ol> <li>Осуществление расчета с покупателем (клиентом) пользователем,</li> <li>являющимся агентом и не являющимся банковским платежным агентом (субаген<br/>платежным агентом (субагентом), поверенным, комиссионером</li> </ol> | том), |   |
|                     |                                  |      | Телефон оператора перевода 1075                                                                                                    |       |   |
|                     |                                  |      | Операция платежного агента 1044                                                                                                    |       |   |
| 10E0                |                                  |      | Телефон платежного агента 1073                                                                                                    |       |   |
| редмет расчета 1059 | Данные агента                    | 12   | 23 Телефон оператора 1074                                                                                                    |       |   |
|                     |                                  |      | Наименование оператора перевода 1026                                                                                                    |       |   |
|                     |                                  |      | Адрес оператора перевода 1005                                                                                                    |       |   |
|                     |                                  |      | ИНН оператора перевода 1016                                                                                                    |       |   |
|                     |                                  |      | Телефон поставщика 1171                                                                                                    |       |   |
|                     | данные поставщика                | 12   | Наименование поставщика 1225                                                                                                    |       |   |
|                     | ИНН поставщика                   | 12   | 26                                                                                                    |       |   |
|                     | Наименование<br>прелмета расчета | 10   | 30                                                                                                    |       |   |

| - | -                                                                  |      |                       | _ |
|---|--------------------------------------------------------------------|------|-----------------------|---|
|   | Единица измерения<br>предмета расчета                              | 1197 |                       |   |
|   | Код товара                                                         | 1162 |                       |   |
|   | Код страны происхождения товара                                    | 1230 |                       |   |
|   | Номер таможенной декларации                                        | 1231 |                       |   |
|   | Цена за единицу предмета расчета<br>с учетом скидок и наценок, руб | 1079 |                       |   |
|   | Количество предмета расчета                                        | 1023 |                       |   |
|   | Акциз                                                              | 1229 |                       |   |
|   | Ставка НДС                                                         | 1199 | Установите значение 🗸 |   |
|   | Дополнительный реквизит<br>предмета расчета                        | 1191 |                       | - |
| 1 |                                                                    |      |                       |   |
|   | Загрузить из файла                                                 |      | Добавить              |   |
| 1 |                                                                    |      |                       |   |

Добавить сохраняет данные о признаке расчета.

# 4 Виды фискальных документов

# 4.1 Регистрация ККТ

| Название реквизита                         | Номер тега | Значение                             |        |
|--------------------------------------------|------------|--------------------------------------|--------|
| Наименование пользователя                  | 1048       |                                      |        |
| 1НН пользователя                           | 1018       |                                      | _      |
|                                            |            | 1. Общая                             |        |
|                                            |            | 2. Упрощенная доход                  |        |
|                                            |            | 3. Упрощенная доход минус расход     |        |
| истемы налогообложения                     | 1062       | 4. Единый налог на вмененный доход   |        |
|                                            |            | 5. Единый сельскохозяйственный налог |        |
|                                            |            | 6. Патентная система налогообложения |        |
| егистрационный номер ККТ                   | 1037       |                                      |        |
| Іризнак автономного режима                 | 1002       | Установите значение 0 или 1          | ~      |
| Іризнак АС БСО                             | 1110       | Установите значение 0 или 1          | ~      |
| Іризнак шифрования                         | 1056       |                                      | ~      |
| Іризнак автоматического режима             | 1001       | Установите значение 0 или 1          | ~      |
| Іризнак ККТ для расчетов только в Интернет | 1108       | Установите значение 0 или 1          | ~      |
| омер автомата                              | 1036       |                                      |        |
| родажа подакцизного товара                 | 1207       | Установите значение 0 или 1          | ~      |
| Іризнак расчетов за услуги                 | 1109       | Установите значение 0 или 1          | ~      |
| ризнак проведения азартных игр             | 1193       | Установите значение 0 или 1          | ~      |
| ризнак проведения лотереи                  | 1126       | Установите значение 0 или 1          | $\sim$ |
|                                            |            | 🗌 1. БАНК. ПЛ. АГЕНТ                 |        |
|                                            |            | 🗌 2. БАНК. ПЛ. СУБАГЕНТ              |        |
|                                            |            | 🗌 З. ПЛ. АГЕНТ                       |        |
| Іризнак агента                             | 1057       | 4. ПЛ. СУБАГЕНТ                      |        |
|                                            |            | 🗌 5. ПОВЕРЕННЫЙ                      |        |
|                                            |            | 6. КОМИССИОНЕР                       |        |
|                                            |            | 7. AFEHT                             |        |
| Сассир                                     | 1021       |                                      |        |
| 1НН кассира                                | 1203       |                                      |        |
| Адрес расчетов                             | 1009       |                                      |        |
| Често расчетов                             | 1187       |                                      |        |
| Адрес сайта ФНС                            | 1060       |                                      |        |
| Адрес электронной почты отправителя чека   | 1117       |                                      |        |
| инн офд                                    | 1017       |                                      |        |
| Наименование ОФД                           | 1046       |                                      |        |

Данная закладка позволяет провести процедуру регистрации ККТ в соответствии с требованиями Федеральным законом № 54-ФЗ.

В данном меню необходимо указать следующие параметры регистрируемой ККТ:

- Наименование пользователя.
- ИИН пользователя.
- Выбрать систему налогообложения.

- Регистрационный номер ККТ.
- Установить признак автономного режима.
- Установить признак АС БСО.
- Указать признак шифрования.
- Установить признак ККТ для расчетов только в Интернете.
- Выбрать сферу применения ККТ:
  - Продажа подакцизного товара.
  - Признак расчетов за услуги.
  - Признак проведения азартных игр.
  - Признак проведении лотереи.
- Признак агента.
- Адрес расчетов.
- Место расчетов.
- Адрес сайта ФНС.
- Адрес электронной почты отправителя чека.
- ИНН ОФД вводим 7841465198.
- Наименование ОФД вводим ООО «ПЕТЕР-СЕРВИС Спецтехнологии».

При осуществлении регистрации ККТ, предназначенной для использования в сети Интернет, не допускается выбирать следующие признаки (устанавливать для них значение «1»):

- Признак автономного режима.
- Признак АС БСО.
- Признак автоматического режима.

#### 4.2 Перерегистрация ККТ

| И Перерегистрация ККТ                    |            |                                      |                                                                                                    | - 🗆                                                              | >   |  |  |  |
|------------------------------------------|------------|--------------------------------------|----------------------------------------------------------------------------------------------------|------------------------------------------------------------------|-----|--|--|--|
| Название реквизита                       | Номер тега | Значе                                | ие                                                                                                    |                                                                  | _   |  |  |  |
| Код причины перерегистрации              | 1101       | Укаж                                 | те код причины перерегистрации                                                                                                    |                                                                  |     |  |  |  |
|                                          |            | 1.                                   | амена фискального накопителя                                                                                                    |                                                                  |     |  |  |  |
|                                          |            | 2.                                   | амена оператора фискальных данных                                                                                                    |                                                                  |     |  |  |  |
|                                          |            | 3.                                   | зменение наименования пользователя контрольно-кассовой техники                                                                                  |                                                                  |     |  |  |  |
|                                          |            | 4.1                                  | Ізменение адреса или места применения контрольно-кассовой техники                                                                               |                                                                  |     |  |  |  |
|                                          |            | 5.                                   | еревод ККТ из автономного режима в режим передачи данных                                                                                        |                                                                  |     |  |  |  |
|                                          |            |                                      |                                                                                                    |                                                                  |     |  |  |  |
|                                          |            |                                      | еревод ККТ из режина передачи данных в автононный режин                                                                                         |                                                                  |     |  |  |  |
|                                          |            |                                      | зменение версии модели КК Г                                                                                                    |                                                                  |     |  |  |  |
|                                          |            | L 8.                                 | Ізменение перечня систем налогообложения, применяемых при осуществл                                                                             | ении расчетов                                                    |     |  |  |  |
|                                          |            | 9.                                   | зменение номера автоматического устройства для расчетов, в составе к                                                                            | оторого применяется ККТ                                          |     |  |  |  |
|                                          |            | 10                                   | Перевод ККТ из автоматического режима в неавтоматический режим                                                                                  |                                                                  |     |  |  |  |
|                                          |            | 11                                   | Перевод ККТ из неавтоматического режим в автоматический режим                                                                                   |                                                                  |     |  |  |  |
| Коды причин изменения сведений о ККТ     | 1205       | 12                                   | Перевод ККТ из режима, не позволяющего формировать БСО, в режим, п                                                                              | зволяющий                                                        |     |  |  |  |
|                                          |            | 13                                   | Перевод ККТ из режима, позволяющего формировать БСО, в режим, не п                                                                              | эзволяющий                                                       |     |  |  |  |
|                                          |            | <br>□ 14                             | Перевод ККТ из режима расчетов в сети Интернет в режим, позволяющий                                                                             | печатать кассовый чек и БСО                                      |     |  |  |  |
|                                          |            |                                      |                                                                                                    |                                                                  |     |  |  |  |
|                                          |            |                                      | перевод ККГ из режина, позволяющего печатать кассовый чек и всо, в                                                                              |                                                                  |     |  |  |  |
|                                          |            | 16                                   | неревод NNI из режима, позволяющего оказывать услуги платежного аг                                                                              | ента, в режим, не позволяющии                                    |     |  |  |  |
|                                          |            | 17                                   | Перевод ККТ из режима, не позволяющего оказывать услуги платежного                                                                              | агента в режим, позволяющий                                      |     |  |  |  |
|                                          |            | 18                                   | Перевод ККТ из режима, позволяющего применять ККТ при осуществлен                                                                               | ии деятельности по проведению азартных игр, в режим, не позволяю | ций |  |  |  |
|                                          |            | 19                                   | Перевод ККТ из режима, не позволяющего применять ККТ при осуществл                                                                              | ении деятельности по проведению азартных игр, в режим, позволяю  | ций |  |  |  |
|                                          |            | 20                                   | Перевод ККТ из режима, позволяющего применять ККТ при осуществлен                                                                               | и деятельности по проведению лотерей, в режим, не позволяющий    |     |  |  |  |
| 1                                        |            | 20.                                  | 20. Перевод ККТ из режима, позволяющего применять ККТ при осуществлении деятельности по проведению лотерей, в режим, не позволяю                |                                                                  |     |  |  |  |
|                                          |            | 21.                                  | <ol> <li>Перевод ККТ из режима, не позволяющего применять ККТ при осуществлении деятельности по проведению лотерей, в режим, позволя</li> </ol> |                                                                  |     |  |  |  |
|                                          |            | 22.                                  | Изменение версии ФФД                                                                                                    |                                                                  |     |  |  |  |
|                                          |            | 23                                   | Иные причины                                                                                                    |                                                                  |     |  |  |  |
|                                          | 10.49      |                                      |                                                                                                    |                                                                  | _   |  |  |  |
| паименование пользователя                | 1048       |                                      |                                                                                                    |                                                                  | =   |  |  |  |
| ИНН пользователя                         | 1018       |                                      | e                                                                                                    |                                                                  |     |  |  |  |
|                                          |            |                                      | ющая                                                                                                    |                                                                  |     |  |  |  |
|                                          |            | 2.                                   | прощенная доход                                                                                                    |                                                                  |     |  |  |  |
| Системы напогообложения                  | 1062       | 3.1                                  | прощенная доход минус расход                                                                                                    |                                                                  |     |  |  |  |
|                                          | 1002       | 🗌 4. Единый налог на вмененный доход |                                                                                                    |                                                                  |     |  |  |  |
|                                          |            | 5.1                                  | диный сельскохозяйственный налог                                                                                                    |                                                                  |     |  |  |  |
|                                          |            | <mark>6.</mark> 1                    | атентная система налогообложения                                                                                                    |                                                                  |     |  |  |  |
| Регистрационный номер ККТ                | 1037       |                                      |                                                                                                    |                                                                  |     |  |  |  |
| Признак автономного режима               | 1002       | Устан                                | овите значение 0 или 1                                                                                                    |                                                                  | ~   |  |  |  |
| Признак АС БСО                           | 1110       | Устан                                | овите значение 0 или 1                                                                                                    |                                                                  | ~   |  |  |  |
| Признак шифпования                       | 1056       |                                      |                                                                                                    |                                                                  | ~   |  |  |  |
| Признак автоматического режима           | 1001       | Устан                                | ивите значение О или 1                                                                                                    |                                                                  | ~   |  |  |  |
|                                          | 1109       | Verau                                |                                                                                                    |                                                                  |     |  |  |  |
| Номер автомата                           | 1036       | TCTdH                                | ANTI CONTRACTOR OF THE CONTRACT                                                                                                    |                                                                  | -   |  |  |  |
| Продажа подакцизного товара              | 1207       | Устан                                | овите значение 0 или 1                                                                                                    |                                                                  | ~   |  |  |  |
| Признак расчетов за услуги               | 1109       | Устан                                | овите значение 0 или 1                                                                                                    |                                                                  | ~   |  |  |  |
| Признак проведения азартных игр          | 1193       | Устан                                | рвите значение 0 или 1                                                                                                    |                                                                  | ~   |  |  |  |
| Признак проведения дотереи               | 1126       | Устан                                | овите значение О или 1                                                                                                    |                                                                  | ~   |  |  |  |
| n pronter in poolegen in interepent      | 1120       |                                      | АНК. ПЛ. АГЕНТ                                                                                                    |                                                                  |     |  |  |  |
|                                          |            |                                      |                                                                                                    |                                                                  |     |  |  |  |
|                                          |            |                                      | ARK, TO, COBALENT                                                                                                    |                                                                  |     |  |  |  |
|                                          |            | 3.1                                  | JI. ALEHI                                                                                                    |                                                                  |     |  |  |  |
| Признак агента                           | 1057       | 4.                                   | Л. СУБАГЕНТ                                                                                                    |                                                                  |     |  |  |  |
|                                          |            | 5.                                   | ЮВЕРЕННЫЙ                                                                                                    |                                                                  |     |  |  |  |
|                                          |            | 6.1                                  | ОМИССИОНЕР                                                                                                    |                                                                  |     |  |  |  |
|                                          |            | 7.                                   | ЛЕНТ                                                                                                    |                                                                  |     |  |  |  |
| Кассир                                   | 1021       |                                      |                                                                                                    |                                                                  |     |  |  |  |
| ИНН кассира                              | 1203       |                                      |                                                                                                    |                                                                  |     |  |  |  |
| Адрес расчетов                           | 1009       |                                      |                                                                                                    |                                                                  |     |  |  |  |
| Место расчетов                           | 1187       |                                      |                                                                                                    |                                                                  | =   |  |  |  |
| Адрес сайта ФНС                          | 1060       |                                      |                                                                                                    |                                                                  | =   |  |  |  |
| Адрес электронной почты отправителя чека | 1117       |                                      |                                                                                                    |                                                                  | =   |  |  |  |
| ИНН ОФЛ                                  | 1017       |                                      |                                                                                                    |                                                                  | =   |  |  |  |
| Наименование ОФЛ                         | 1046       | -                                    |                                                                                                    |                                                                  | =   |  |  |  |
| полнеповалие Очед                        | 1040       |                                      |                                                                                                    |                                                                  |     |  |  |  |
| Загрузить из файла                       |            |                                      | Отправить отчет                                                                                                    | ФФД 1.1                                                          | ~   |  |  |  |
|                                          |            | -                                    |                                                                                                    |                                                                  | _   |  |  |  |

В данном меню необходимо выбрать реквизиты для перерегистрации ККТ.

Если причиной перерегистрации ККТ является изменение версии модели ККТ (№ тега 1205, п.7) — то, такая процедура возможна только после проведения изготовителем ККТ (или лицом им уполномоченным) процедуры перезагрузки в ККТ измененного программного обеспечения ККТ, соответствующего измененной версии модели ККТ и только после внесения в реестр ККТ в установленном порядке изготовителем ККТ сведений об измененной версии модели ККТ.

При работе с версией ФФД 1.05 изменить значения возможно только у тех реквизитов, которые остаются «активными» для данного режима ФФД.

### 4.3 Отчет об открытии смен

| 🔱 Отчет об открытии смены |            |                    | _ | Х |
|---------------------------|------------|--------------------|---|---|
| Название реквизита        | Номер тега | Значение           |   |   |
| Кассир                    | 1021       |                    |   |   |
| ИНН кассира               | 1203       |                    |   |   |
| Наименование пользователя | 1048       |                    |   |   |
| Адрес расчетов            | 1009       |                    |   |   |
| Место расчетов            | 1187       |                    |   |   |
|                           |            |                    |   |   |
|                           |            | Загрузить из файла |   |   |
|                           |            | Отправить отчет    |   |   |

В данном меню необходимо заполнить реквизиты для открытия смены в ККТ. Заполните поля для осуществления запроса, затем нажмите «Отправить отчет». После обработки запроса отобразится окно с выведенными данными.

#### 4.4 Отчет о текущем состоянии расчетов

| 🔱 Отчет о текущем состоян                       | ии расчетов        |                    | ? | × |
|-------------------------------------------------|--------------------|--------------------|---|---|
| Название реквизита<br>Наименование пользователя | Номер тега<br>1048 | Значение           |   |   |
| ИНН пользователя                                | 1018               |                    |   |   |
| Адрес расчетов                                  | 1009               |                    |   |   |
| Necto packetos                                  | 1167               |                    |   |   |
|                                                 |                    |                    |   |   |
|                                                 |                    | Загрузить из файла |   |   |
|                                                 |                    | Отправить отчет    |   |   |

В данном меню осуществляется запрос от текущем состоянии расчетов из ККТ. Заполните поля для осуществления запроса, затем нажмите «Отправить отчет». После обработки запроса отобразится окно с выведенными данными.

# 4.5 Кассовый чек

| Название реквизита                                                                  | Номер тега | Значение                                                                                                    |
|-------------------------------------------------------------------------------------|------------|----------------------------------------------------------------------------------------------------|
| юкупатель (клиент)                                                                  | 1227       |                                                                                                    |
| IHH покупателя (клиента)                                                            | 1228       |                                                                                                    |
| ризнак расчета                                                                      | 1054       | Установите значение                                                                                                    |
| Ірименяемая система<br>алогообложения                                               | 1055       | Укажите систему налогообложения                                                                                        |
| ассир                                                                               | 1021       |                                                                                                    |
| ІНН кассира                                                                         | 1203       |                                                                                                    |
| юмер автомата                                                                       | 1036       |                                                                                                    |
| дрес расчетов                                                                       | 1009       |                                                                                                    |
| Иесто расчетов                                                                      | 1187       |                                                                                                    |
| елефон или электронный<br>адрес покупателя                                          | 1008       |                                                                                                    |
| Іредмет расчета                                                                     | 1059 1     | Добавить предмет расчета Добавлено предметов расчета: 0                                                                |
| Сумма по чеку наличными, руб.коп                                                    | 1031       |                                                                                                    |
| Сумма по чеку безналичными, руб.коп                                                 | 1081       |                                                                                                    |
| Сумма по чеку предоплатой<br>зачетом аванса и (или)<br>педыдущих платежей), руб.коп | 1215       |                                                                                                    |
| Умма по чеку постоплатой (в кредит), руб.коп                                        | 1216       |                                                                                                    |
| умма по чеку встречным предоставлением, руб.коп                                     | 1217       |                                                                                                    |
| адрес электронной почты                                                             | 1117       |                                                                                                    |
| Іризнак агента                                                                      | 1057       | 1. БАНК. ПЛ. АГЕНТ     2. БАНК. ПЛ. СУБАГЕНТ     3. ПЛ. АГЕНТ     4. ПЛ. СУБАГЕНТ     5. ПОВЕРЕННЫЙ     6. КОМИССИОНЕР |
|                                                                                     |            |                                                                                                    |
| елефон оператора<br>јеревода                                                        | 1075       |                                                                                                    |
| Операция платежного агента                                                          | 1044       |                                                                                                    |
| Гелефон платежного агента                                                           | 1073       |                                                                                                    |
| Гелефон оператора<br>10 приему платежей                                             | 1074       |                                                                                                    |
| Наименование<br>оператора перевода                                                  | 1026       |                                                                                                    |
| Адрес оператора перевода                                                            | 1005       |                                                                                                    |
| ИНН оператора перевода                                                              | 1016       |                                                                                                    |
| елефон поставщика                                                                   | 1171       |                                                                                                    |
| Адрес сайта ФНС                                                                     | 1060       |                                                                                                    |
| Дополнительный реквизит чека                                                        | 1192       |                                                                                                    |
| Дополнительный реквизит<br>пользователя                                             | 1084       | Наименование дополнительного реквизита пользователя 1085                                                               |

Данное меню позволяет осуществить процесс формирования кассового чека. Общий вид окна Признака расчета [1] описано в п. 3.5.

Заполните поля для осуществления запроса, затем нажмите «Отправить отчет». После обработки запроса отобразится окно с выведенными данными.

# 4.6 Кассовый чек коррекции

| Название реквизита                                                                   | Номер тега | Значение                                                |
|--------------------------------------------------------------------------------------|------------|---------------------------------------------------------|
| ип коррекции                                                                         | 1173       | Установите значение                                     |
|                                                                                      |            | Описание коррекции 1177                                 |
| Основание для коррекции                                                              | 1174       | Дата совершения корректируемого расчет 1178             |
|                                                                                      |            | Номер предписания налогового органа 1179                |
| JOHNDREDE (KRIADIT)                                                                  | 1227       |                                                         |
|                                                                                      | 1227       |                                                         |
| пн покупателя (клиента)                                                              | 1228       |                                                         |
| Іризнак расчета                                                                      | 1054       | Установите значение                                     |
| ірименяемая система<br>залогообложения                                               | 1055       | Укажите систему налогообложения                         |
| Сассир                                                                               | 1021       |                                                         |
| 1НН кассира                                                                          | 1203       |                                                         |
| Чомер автомата                                                                       | 1036       |                                                         |
| Адрес расчетов                                                                       | 1009       |                                                         |
| Место расчетов                                                                       | 1187       |                                                         |
| Гелефон или электронный                                                              | 1008       |                                                         |
| адрес покупателя                                                                     | 1008       | L                                                       |
| Іредмет расчета                                                                      | 1059 1     | Добавить предмет расчета Добавлено предметов расчета: 0 |
| Гелефон платежного агента                                                            | 1073       |                                                         |
| елефон поставщика                                                                    | 1171       |                                                         |
| Сумма по чеку наличными, руб.коп                                                     | 1031       |                                                         |
| Сумма по чеку безналичными, руб.коп                                                  | 1081       |                                                         |
| Сумма по БСО предоплатой<br>(зачетом аванса и (или)<br>предыдущих платежей), руб.коп | 1215       |                                                         |
| Сумма по чеку постоплатой (в кредит), руб.коп                                        | 1216       |                                                         |
| Сумма по чеку встречным предоставлением, руб.коп                                     | 1217       |                                                         |
| адрес электронной почты                                                              | 1117       |                                                         |
| отправителя чека                                                                     |            | 1 БАНК ПЛ АГЕНТ                                         |
|                                                                                      |            |                                                         |
|                                                                                      |            |                                                         |
|                                                                                      | 1057       |                                                         |
| признак агента                                                                       | 1057       |                                                         |
|                                                                                      |            |                                                         |
|                                                                                      |            |                                                         |
| Tenetou openatora                                                                    |            | 7. AIEHI                                                |
| перевода                                                                             | 1075       |                                                         |
| Операция платежного агента                                                           | 1044       |                                                         |
| гелефон оператора<br>по приему платежей                                              | 1074       |                                                         |
| Наименование<br>оператора перевода                                                   | 1026       |                                                         |
| Адрес оператора перевода                                                             | 1005       |                                                         |
| ИНН оператора перевода                                                               | 1016       |                                                         |
| Адрес сайта ФНС                                                                      | 1060       |                                                         |
| Дополнительный реквизит чека                                                         | 1192       |                                                         |
| Дополнительный реквизит<br>пользователя                                              | Ha<br>1084 | именование дополнительного реквизита пользователя 1085  |
|                                                                                      | Зн         | ачение дополнительного реквизита пользователя 1086      |

Данное меню позволяет осуществить процесс формирования кассового чека коррекции. Общий вид окна Признака расчета [1] описано в п. 3.5.

Заполните поля для осуществления запроса, затем нажмите «Отправить отчет». После обработки запроса отобразится окно с выведенными данными.

## 4.7 БСО

| Название реквизита                                                                |      | Номер тега |                                      | Значение      |                     |        |
|-----------------------------------------------------------------------------------|------|------------|--------------------------------------|---------------|---------------------|--------|
| Іокупатель (клиент)                                                               | 12   | 27         |                                      |               |                     |        |
|                                                                                   | 15   | 29         |                                      |               |                     | _      |
|                                                                                   | 12   | .20        |                                      |               |                     |        |
| Іризнак расчета                                                                   | 10   | 54         | Установите значение                  |               |                     | ~      |
| ірименяемая система<br>налогообложения                                            | 10   | 55         | Укажите систему налогообложен        | ия            |                     | $\sim$ |
| Сассир                                                                            | 10   | 21         |                                      |               |                     |        |
| 1НН кассира                                                                       | 12   | 03         |                                      |               |                     |        |
| юмер автомата                                                                     | 10   | 36         |                                      |               |                     |        |
| Адрес расчетов                                                                    | 10   | 09         |                                      |               |                     |        |
| Иесто расчетов                                                                    | 11   | .87        |                                      |               |                     |        |
| елефон или электронный                                                            | 10   | 08         |                                      |               |                     |        |
| адрес покупателя                                                                  |      | г          |                                      |               |                     |        |
| Іредмет расчета                                                                   | 10   | 59         | 1 Добавить предмет расчет            | а Добавлено п | редметов расчета: ( | 2      |
| умма по БСО наличными, руб.коп                                                    | 1031 |            |                                      |               |                     |        |
| умма по БСО безналичными, руб.коп                                                 | 1081 |            |                                      |               |                     |        |
| умма по БСО предоплатой<br>зачетом аванса и (или)<br>редыдущих платежей), руб.коп | 1215 |            |                                      |               |                     |        |
| умма по БСО постоплатой (в кредит), руб.коп                                       | 1216 |            |                                      |               |                     |        |
| умма по БСО встречным предоставлением, руб.коп                                    | 1217 |            |                                      |               |                     |        |
| дрес электронной почты<br>тправителя чека                                         | 1117 |            |                                      |               |                     |        |
|                                                                                   |      | 🗌 1. БАНК  | . ПЛ. АГЕНТ                          |               |                     |        |
|                                                                                   |      | 🗌 2. БАНК  | К. ПЛ. СУБАГЕНТ                      |               |                     |        |
|                                                                                   |      | 🗌 3. пл. 4 | AFEHT                                |               |                     |        |
| ризнак агента                                                                     | 1057 | 🗌 4. пл. с | СУБАГЕНТ                             |               |                     |        |
|                                                                                   |      | 5. NOBE    | РЕННЫЙ                               |               |                     |        |
|                                                                                   |      | 🗌 6. KOM   | ИССИОНЕР                             |               |                     |        |
|                                                                                   |      | 7. AFEH    | π                                    |               |                     |        |
| елефон оператора<br>еревода                                                       | 1075 |            |                                      |               |                     |        |
| перация платежного агента                                                         | 1044 |            |                                      |               |                     |        |
| елефон оператора<br>о приему платежей                                             | 1074 |            |                                      |               |                     |        |
| аименование<br>ператора перевода                                                  | 1026 |            |                                      |               |                     |        |
| дрес оператора перевода                                                           | 1005 |            |                                      |               |                     |        |
| НН оператора перевода                                                             | 1016 |            |                                      |               |                     |        |
| дрес сайта ФНС                                                                    | 1060 |            |                                      |               |                     |        |
| ополнительный реквизит чека                                                       | 1192 |            |                                      |               |                     |        |
| ополнительный реквизит                                                            |      | Наименова  | ние дополнительного реквизита пользо | ователя 1085  |                     |        |

Данное меню позволяет осуществить процесс формирования бланка строгой отчетности. Общий вид окна Признака расчета [1] описан в п. 3.5.

Заполните поля для осуществления запроса, затем нажмите «Отправить отчет». После обработки запроса отобразится окно с выведенными данными.

# 4.8 БСО коррекции

| Название реквизита                                                                  | Номер тега |                                      | Значение                       |
|-------------------------------------------------------------------------------------|------------|--------------------------------------|--------------------------------|
| Тип коррекции                                                                       | 1173       | Установите значение                  |                                |
|                                                                                     |            | Описание коррекции                   | 1177                           |
| Основание для коррекции                                                             | 1174       | Дата совершения корректируемого расч | чет 1178                       |
|                                                                                     |            | Номер предписания налогового органа  | 1179                           |
| Покупатель (клиент)                                                                 | 1227       |                                      | L.                             |
| ИНН покупателя (клиента)                                                            | 1228       |                                      |                                |
| Тризнак расчета                                                                     | 1054       | Установите значение                  |                                |
| Ірименяемая система                                                                 | 1055       | Укажите систему налогообложения      |                                |
| алогоооложения                                                                      | 1021       |                                      |                                |
| /HH kacopa                                                                          | 1203       |                                      |                                |
|                                                                                     | 1036       |                                      |                                |
|                                                                                     | 1000       |                                      |                                |
|                                                                                     | 1107       |                                      |                                |
| често расчетов<br>Гелефон или электронный                                           | 1107       |                                      |                                |
| адрес покупателя                                                                    | 1008       | r                                    |                                |
| Тредмет расчета                                                                     | 1059       | 1 Добавить предмет расчета           | Добавлено предметов расчета: 0 |
| Сумма по БСО наличными, руб.коп                                                     | 1031       |                                      |                                |
| Сумма по БСО безналичными, руб.коп                                                  | 1081       |                                      |                                |
| Сумма по БСО предоплатой<br>(зачетом аванса и (или)<br>редыдущих платежей), руб.коп | 1215       |                                      |                                |
| Сумма по БСО постоплатой (в кредит), руб.коп                                        | 1216       |                                      |                                |
| Сумма по БСО встречным предоставлением, руб.коп                                     | 1217       |                                      |                                |
| адрес электронной почты                                                             | 1117       |                                      |                                |
| отправителя чека                                                                    |            |                                      |                                |
|                                                                                     |            |                                      |                                |
|                                                                                     |            |                                      |                                |
|                                                                                     |            |                                      |                                |
| Признак агента                                                                      | 1057       |                                      |                                |
|                                                                                     |            | 5. ПОВЕРЕННЫИ                        |                                |
|                                                                                     |            | 6. КОМИССИОНЕР                       |                                |
|                                                                                     |            | 7. AFEHT                             |                                |
| Гелефон оператора<br>перевода                                                       | 1075       |                                      |                                |
| Операция платежного агента                                                          | 1044       |                                      |                                |
| Гелефон оператора<br>по приему платежей                                             | 1074       |                                      |                                |
| Наименование<br>оператора перевода                                                  | 1026       |                                      |                                |
| Адрес оператора перевода                                                            | 1005       |                                      |                                |
| ИНН оператора перевода                                                              | 1016       |                                      |                                |
| Адрес сайта ФНС                                                                     | 1060       |                                      |                                |
| Дополнительный реквизит чека                                                        | 1192       |                                      |                                |
| Дополнительный реквизит                                                             | 1084       | Наименование дополнительного рек     | визита пользователя 1085       |
| 10/10/000110/18                                                                     |            | Значение дополнительного реквизи     | та пользователя 1086           |
|                                                                                     |            |                                      | v                              |

Данное меню позволяет осуществить процесс формирования бланка строгой отчетности коррекции. Общий вид окна Признака расчета [1] описан в п. 3.5.

Заполните поля для осуществления запроса, затем нажмите «Отправить отчет». После обработки запроса отобразится окно с выведенными данными.

#### 4.9 Отчет о закрытии смены

| 🔱 Отчет о закрытии смены  |            |                    | - | × |
|---------------------------|------------|--------------------|---|---|
| Название реквизита        | Номер тега | Значение           |   |   |
| Кассир                    | 1021       |                    |   |   |
| ИНН кассира               | 1203       |                    |   |   |
| Адрес расчетов            | 1009       |                    |   |   |
| Место расчетов            | 1187       |                    |   |   |
| Наименование пользователя | 1048       |                    |   |   |
|                           |            |                    |   |   |
|                           |            |                    |   |   |
|                           |            | Загрузить из файла |   |   |
|                           |            | Отправить отчет    |   |   |

В данном меню необходимо заполнить реквизиты для закрытия смены в ККТ. Заполните поля для осуществления запроса, затем нажмите «Отправить отчет». После обработки запроса отобразится окно с выведенными данными.

### 4.10 Отчет о закрытии ФН

| 🔱 Отчет о закрытии ФН     |            |                    | × |
|---------------------------|------------|--------------------|---|
| Название реквизита        | Номер тега | Значение           |   |
| Кассир                    | 1021       |                    |   |
| ИНН кассира               | 1203       |                    |   |
| Адрес расчетов            | 1009       |                    |   |
| Место расчетов            | 1187       |                    |   |
| Наименование пользователя | 1048       |                    |   |
|                           |            |                    |   |
|                           |            |                    |   |
|                           |            | Загрузить из файла |   |
|                           |            | Отправить отчет    |   |

В данном меню необходимо заполнить реквизиты для закрытия ФН. Заполните поля для осуществления запроса, затем нажмите «Отправить отчет». После обработки запроса отобразится окно с выведенными данными.

# 5 Возможные неполадки и их устранение

#### ККТ не входит в режимы:

- ККТ не входит в режим оформления кассовых чеков (смена превысила 24 часа) снять отчет о закрытии смены.
- Не завершены операции регистрации ККТ, закрытия смены и др. или данные не переданы в ОФД (истек срок ожидания) — завершите операцию и/или настройте связь для корректного обмена с ОФД.
- В ККТ отсутствует ФН (ККТ выдает ошибку «отсутствует ФН») проверить подключение ФН к разъему ККТ, проверить исправность разъема ФН, проверить исправность ФН. При обнаружении неполадки, устранить ее (обратиться с сервисную службу).
- ККТ в режиме формирования фискальных документов выдает ошибку «WRONG\_FN», по причине несоответствия заводского номера ККТ установленному в нем ФН — установить в данный экземпляр ККТ, активированный в его составе ФН.

#### ККТ не отвечает на команды ПК:

- ККТ выключена проверить питание ККТ.
- соединительный кабель не подключен или вышел из строя подключите или замените кабель.
- ККТ вышла из строя устраните неполадки согласно эксплуатационной документации или обратитесь в сервисную организацию, обслуживающую данный экземпляр ККТ.
- Нет связи с ОФД установите связь с ОФД.

# При снятии отчета закрытия смены произошел сбой, ККТ выдает ошибку «Снятие отчета прервалось»:

• необходимо повторно закрыть смену.

#### ККТ не входит в режим оформления кассовых чеков:

• закрыт ФН – установите новый экземпляр ФН и проведите регистрацию ККТ.

При снятии отчета о закрытии смены произошел сбой, ККТ выдает ошибку «Снятие отчета прервалось»: • необходимо повторно закрыть смену.

#### При включении питания ККТ, в окне утилиты отображается:

ФН НЕ ИЗ ЭТОЙ ККТ

\_\_\_\_\_

• установить ФН, с которым зарегистрирован данный экземпляр ККТ.

НЕОБХОДИМО ОТПРАВИТЬ ФД В ОФД

• установить связь с ОФД — отправить данные о фискальном документе.

НОМЕР ФД ВОССТАНОВЛЕН ИЗ ФН

- \_\_\_\_\_
- сбой в работе ККТ (номер фискального документа не сохранен) ФД восстановлен автоматически из ФН.

#### В отчете о закрытии смены отображается информация:

ПРЕВЫШЕНО ВРЕМЯ ОЖИДАНИЯ ОТВЕТА ОФД

• становить связь с ОФД, получить подтверждение.

ОШИБКА ФН

или

ИСЧЕРПАН РЕСУРС ФН

L.....

или

ТРЕБУЕТСЯ ЗАМЕНА ФН

- \_\_\_\_\_
- заменить ФН.

При входе в режим оформления кассовых чеков или режим отчёта о закрытии смены ККТ отвечает «Проверьте дату и время»:

• необходимо установить Дату и Время.

# История изменений

Версия 1.0 Выпущена 18.11.2019 г. Первая отслеживаемая версия документа.